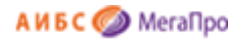

Общество с ограниченной ответственностью «Дата Экспресс» <u>www.data-express.ru</u>, <u>info@data-express.ru</u>

# Документация

# Автоматизированная интегрированная библиотечная система «МегаПро». Вариант MS

## Модуль «Квалификационные работы»

Версия 2023\_02\_20

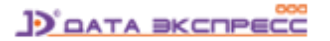

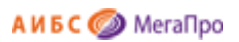

# Содержание

| Введение                                                                  | 3  |
|---------------------------------------------------------------------------|----|
| Принципиальные особенности                                                | 3  |
| Основные функциональные возможности                                       | 3  |
| Начало работы с модулем «Квалификационные работы»                         | 4  |
| Документация                                                              | 4  |
| Выбор БД                                                                  | 5  |
| Вход в модуль                                                             | 5  |
| Регистрация                                                               | 6  |
| Функции пользователя категории «Модератор»                                | 7  |
| Пользователи                                                              | 7  |
| Структура вуза                                                            | 9  |
| Сообщение для нового пользователя                                         | 9  |
| Функции пользователя категории «Преподаватель»                            | 10 |
| Личные данные                                                             | 11 |
| Работы учащихся                                                           | 11 |
| Создать работу                                                            | 13 |
| Отчеты                                                                    | 16 |
| Проверка работ на наличие текстовых заимствований                         | 16 |
| Поиск и просмотр квалификационных работ в модуле «Электронная библиотека» | 17 |
| Особенности расширенного поиска квалификационных работ                    | 17 |
| Особенности поиска по словарям                                            | 18 |
| Просмотр квалификационных работ                                           | 19 |
| Предварительная проверка на текстовые заимствования                       | 19 |
| Примечания                                                                | 21 |

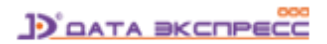

# Автоматизированная интегрированная библиотечная система «МегаПро»

### Модуль «Квалификационные работы»

#### Введение

Автоматизированная интегрированная библиотечная система (АИБС) «МегаПро» предназначена для комплексной автоматизации информационно-библиотечных технологий, построения электронных библиотек и электронно-библиотечных систем, создания библиотечных сетей, эффективного управления информационными ресурсами, организации доступа к ним и их защиты.

Здесь и далее речь идет об АИБС «МегаПро» для серверных ОС Windows и СУБД MS SQL, с 2023 года именуется как АИБС «МегаПро». Вариант MS.

Модуль «Квалификационные работы» является дополнением к базовой конфигурации АИБС «МегаПро» и предназначен, прежде всего, для учебных заведений, для обеспечения автоматизации работ, связанных с ведением электронной библиотеки квалификационных работ учащихся.

#### Принципиальные особенности

Модуль «Квалификационные работы» разработан на основе открытых стандартов и форматов данных. В системе реализована т*рехзвенная архитектура* «тонкий клиент – сервер приложений – система управления базами данных» на основе Web-технологий. Для работы с модулем используются актуальные версии браузеров Internet Explorer, Google Chrome.

#### Основные функциональные возможности

Модуль «Квалификационные работы» обеспечивает:

- Создание и ведение электронной библиотеки ВКР в соответствии с приказом Минобрнауки от 29.06.2015 №636
- Самостоятельную регистрацию уполномоченных лиц (преподавателей)
- Модерирование учетных записей, управление статусами пользователей
- Ввод и использование данных о структуре учебного заведения

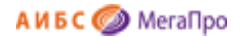

- Создание описаний квалификационных работ учащихся
- Присоединение полнотекстовых электронных документов
- Присоединение электронных ресурсов, сопровождающих работу учащегося
- Возможность загрузки нескольких электронных ресурсов к описанию квалификационной работы
- Проверку загружаемых электронных ресурсов по различным признакам
- Интеграцию с сервисом поиска плагиата и анализа документов «РУКОНТекст» (опция)
- Интеграцию с сервисом обнаружения текстовых заимствований «Антиплагиат» (опция)
- Формирование и получение отчетных выходных форм

#### Начало работы с модулем «Квалификационные работы»

Для начала работы с модулем «Квалификационные работы» следует в окне браузера набрать http://XXXX/**MegaPro/StudWorks**, где XXXX - адрес, по которому установлен модуль. Высвечивается экран, показанный на рис. Начальный экран модуля «Квалификационные работы».

| Выбор БД                                   |                                                                                                    |  |
|--------------------------------------------|----------------------------------------------------------------------------------------------------|--|
| Пользователь                               | Внимание<br>Работа с этим модулем возможна только для авторизованных пользователей.                                                                                                    |  |
| <ul><li>Вход</li><li>Регистрация</li></ul> | Для начала работы нажмите кнопку «Вход» и введите логин и пароль.<br>Если Вы не зарегистрированы в системе, нажмите кнопку «Регистрация».<br>В ином случае функции модуля не будут Вам доступны. |  |
|                                            |                                                                                                    |  |
|                                            |                                                                                                    |  |
|                                            |                                                                                                    |  |

Рис. Начальный экран модуля «Квалификационные работы»

#### Документация

При нажатии на иконку на экран будет выдана документация по модулю «Квалификационные работы».

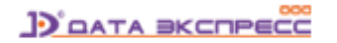

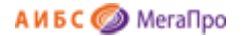

#### Выбор БД

Пользователь может выбрать из списка интересующую его базу данных (электронную библиотеку) квалификационных работ учащихся.

#### Вход в модуль

При нажатии на команду **Вход** на экран выдается регистрационная форма, в которой нужно ввести логин и пароль (рис. Ввод логина и пароля).

| Логин:  |  |
|---------|--|
| Пароль: |  |
| Вход    |  |
|         |  |

Рис. Ввод логина и пароля

После авторизации на экран будут выданы команды, доступные этому пользователю.

Модуль поддерживает следующие категории пользователей:

**Модератор** — пользователь, который активирует преподавателей (уполномоченные лица), которые предварительно самостоятельно зарегистрировались в системе.

**Преподаватель** – уполномоченное лицо, которое самостоятельно зарегистрировавшись (и получив подтверждение модератора), вводит информацию о квалификационных работах учащихся.

Объединенная категория **Модератор + Преподаватель** - пользователь, который наделен правами, предусмотренными для категории «Преподаватель», и который также может активировать преподавателей, которые предварительно самостоятельно зарегистрировались в системе.

Модератор с логином **moderator** и паролем **moderator** создается при разметке БД.

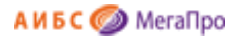

#### Регистрация

Пункт меню "**Регистрация**" предназначен для самостоятельной регистрации преподавателей (уполномоченных лиц), которые затем смогут вводить данные о квалификационных работах своих учащихся.

При выполнении этой команды на экран выдается форма для ввода данных преподавателя (уполномоченного лица) (рис. Визуальная форма для регистрации пользователя).

Параметры, выделенные \*, являются обязательными для заполнения.

| Квалификационные работы |                   | Профирь пользователя | ٩٢ |
|-------------------------|-------------------|----------------------|----|
| Bullan ED               | Имя (ФИО)*        | (                    |    |
| Работы учащихса         | Логин*            |                      |    |
|                         | Пароль*           |                      |    |
| Пользователь<br>в Ход   | Повторите пароль* |                      |    |
| • Регистрация           | Факультет*        | выберите факультет   | •  |
|                         | Кафедра*          | выберите кафедру     | •  |
|                         | Должность         |                      |    |
|                         | Ученая степень    |                      |    |
|                         | Звание            |                      |    |
|                         |                   | (Завершить ввод)     |    |
|                         |                   |                      |    |

#### Рис. Визуальная форма для регистриации пользователя

Для преподавателя (уполномоченного лица) появляется возможность самостоятельного ввода данных, а также использования уже введенных в систему данных о структуре учебного заведения.

После завершения ввода информации о себе преподаватель (уполномоченное лицо) должен нажать кнопку Завершить ввод, после чего его профиль направляется на утверждение (активацию) модератору и появляется соответствующее сообщение на экране (рис. Завершение регистрации пользователя).

После того, как модератор активизирует этого пользователя (см. Режим "Пользователи" в разделе "Функции модератора"), он становится зарегистрированным пользователем категории "Преподаватель".

| Сообщение                                                                                                   | ×   |
|----------------------------------------------------------------------------------------------------|-----|
| Ваша учетная запись создана! Вам будут доступны функции модуля после<br>активации Вашей записи модератором. | е   |
| Закрь                                                                                                    | ІТЬ |

Рис. Завершение регистрации пользователя

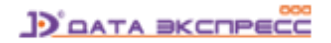

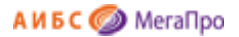

#### Функции пользователя категории «Модератор»

Список пользователей с правами модератора, их логины и пароли, определяются при установке и настройке модуля «Квалификационные работы».

После ввода логина и пароля модератора системы пользователь с правами модератора попадает в специальный экран системы (рис. Экран модератора).

| Квалификационные работы                                   | <د        |
|-----------------------------------------------------------|-----------|
|                                                           | Модератор |
|                                                           |           |
| Выбор БД                                                  |           |
| Работы учащихся 🔹                                         |           |
| Пользователь                                              |           |
| • Личные данные                                           |           |
| <ul> <li>Работы учащихся</li> </ul>                       |           |
| • Создать работу                                          |           |
| • Отчеты                                                  |           |
| • Выход                                                   |           |
| Модератор                                                 |           |
| • Пользователи                                            |           |
| <ul> <li>Структура вуза</li> </ul>                        |           |
| <ul> <li>Сообщение для<br/>нового пользователя</li> </ul> |           |
|                                                           |           |

#### Рис. Экран модератора

Находясь в этом экране, модератор, наряду с функциями зарегистрированного пользователя категории «Преподаватель», получает возможность выполнять специальные действия в отношении учетных записей пользователей этой категории, а также вводить данные о структуре учебного заведения.

#### Пользователи

По команде **Пользователи** на экран выводится список пользователей всех категорий (преподавателей и модераторов). Модератор имеет возможность управления учетными записями пользователей с помощью специальных команд (рис. Список пользователей).

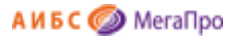

| Квали                                                                              | Квалификационные работы |                                  |              |                 |                           |                                                                    |                                     |                                 |        |                     |
|------------------------------------------------------------------------------------|-------------------------|----------------------------------|--------------|-----------------|---------------------------|--------------------------------------------------------------------|-------------------------------------|---------------------------------|--------|---------------------|
|                                                                                    |                         |                                  |              |                 |                           |                                                                    |                                     | Модератор                       |        |                     |
|                                                                                    |                         |                                  |              |                 | Список пользоват          | елей                                                               |                                     |                                 |        |                     |
| Выбор БД                                                                           | Команды                 | Пользователь                     | Статус       | Логин           | Факультет                 | Кафедра                                                            | Должность                           | Ученая<br>степень               | Звание | Дата<br>регистрации |
| Работы учащихся •<br>Пользователь                                                  | APY                     | Балдина<br>Елена<br>Сергеевна    | Пользователь | Elena-ja03      | Юридический               | Кафедра<br>гражданского<br>права                                   |                                     |                                 |        | 20.12.2017          |
| <ul> <li>Личные данные</li> <li>Работы учащихся</li> <li>Создать работу</li> </ul> | АРУ                     | березина                         | Пользователь | березина        | Экономический             | Кафедра<br>менеджмента                                             | доцент                              | кандидат<br>технических<br>наук | доцент | 18.12.2017          |
| <ul><li>Отчеты</li><li>Выход</li></ul>                                             | APY                     | Воронина<br>Марина<br>Николаевна | Пользователь | maryfox170915   | Юридический               | Кафедра<br>юриспруденции                                           | Юрист                               |                                 |        | 27.05.2017          |
| Модератор<br>■ Пользователи<br>■ Структура вуза                                    | APY                     | Еремина Нина<br>Николаевна       | Пользователь | eremina         | Гуманитарный              | Кафедра<br>Интеллектуальные<br>системы в<br>гуманитарных<br>науках |                                     |                                 |        | 25.10.2017          |
| <ul> <li>Сообщение для<br/>нового пользователя</li> </ul>                          | APY                     | Иванов Иван<br>Иванович          | Пользователь | svetka151       | Экономический             | Кафедра<br>менеджмента                                             |                                     |                                 |        | 18.05.2017          |
|                                                                                    | APY                     | Иванов Петр<br>Григорьевич       | Пользователь | lvanov          | Информатика               | Прикладного и<br>системного<br>программирования                    | Старший<br>преподаватель            | к.т.н.                          | Доцент | 21.09.2014          |
|                                                                                    | APY                     | Ищенко Юрий<br>Владимирович      | Пользователь | Ищенко          |                           |                                                                    | преподаватель                       |                                 |        | 14.12.2017          |
|                                                                                    | APY                     | Китаев                           | Пользователь | Артур Рафикович | Экономический             | Кафедра<br>менеджмента                                             |                                     |                                 |        | 12.12.2017          |
|                                                                                    | APY                     | Кочнева<br>Оксана<br>Михайловна  | Пользователь | oksana          | Гуманитарный              | Кафедра<br>психологии                                              | преподаватель                       |                                 |        | 05.07.2017          |
|                                                                                    | APY                     | Маслов А.А.                      | Пользователь | gkfunfbncn      | Физико-<br>математический | Физика твердых<br>тел                                              | зав. кафедрой<br>Автоматики и<br>ВТ | профессор                       |        | 14.06.2017          |

Рис. Список пользователей

Команды управления учетными записями пользователей следующие:

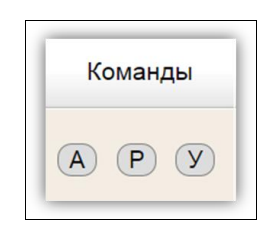

А - Активировать пользователя. После выполнянения этой команды пользователь, прошедший самостоятельную регистрацию, становится авторизованным (зарегистрированным) пользователем категории «Преподаватель».

Р - Редактировать профиль (учетные данные) пользователя.

У - Удалить данные о пользователе.

В данном режиме поиск осуществляется по любым колонкам таблицы. Для этого надо кликнуть на **название колонки**, по которой требуется выполнить поиск, и ввести поисковый терм (рис. Поиск по колонке Пользователь).

Условия на поиск: совпадение по началу, по контексту. Для поиска по контексту перед поисковым термом необходимо ввести \*.

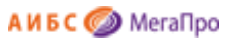

| Список пользователей |                        |                             |           |               |                             |               |                   |           |                     |  |
|----------------------|------------------------|-----------------------------|-----------|---------------|-----------------------------|---------------|-------------------|-----------|---------------------|--|
| Команды              | Пользователь           | Статус                      | Логин     | Факультет     | Кафедра                     | Должность     | Ученая<br>степень | Звание    | Дата<br>регистрации |  |
| APY                  | Moderator              | Пользователь +<br>Модератор | moderator | Химический    | Аналитическая химия         | преподаватель | к.ф.н.            | профессор | 22.03.2021          |  |
| APY                  | Лавров Петр Петрович   | Пользователь                | lavrov222 | Биологический | Анатомия                    |               | д.ф.н.            | профессор | 22.03.2021          |  |
| АРУ                  | Тестович Тест Тестович | Пользователь +<br>Модератор | test111   | Гуманитарный  | Искусство Древней<br>Греции | преподаватель |                   |           | 10.10.2019          |  |

Рис. Поиск по колонке Пользователь

#### Структура вуза

В этом режиме модератор вводит данные о структуре учебного заведения. Эти данные затем используются при самостоятельной регистрации пользователей.

| Квал                                | пификационные ра       | аботы                                                 | €L                                    |    |  |  |  |
|-------------------------------------|------------------------|-------------------------------------------------------|---------------------------------------|----|--|--|--|
|                                     |                        |                                                       | Модератор                             |    |  |  |  |
|                                     | Факультет              | Кафедра                                               | Дисциплина                            |    |  |  |  |
| Выбор БД                            | Гуманитарный           | <ul> <li>Кафедра "Медицинская кибернетика"</li> </ul> | <ul> <li>Анатомия человека</li> </ul> | ^  |  |  |  |
| Работы учащихся 🔹                   | Исторический           | Кафедра лечебного дела                                | Латинский язык                        |    |  |  |  |
|                                     | Медицинский            | Кафедра педиатрии                                     |                                       |    |  |  |  |
| <ul> <li>Личные данные</li> </ul>   | Общеобразовательный    | Кафедра стоматологии                                  |                                       |    |  |  |  |
| <ul> <li>Работы учащихся</li> </ul> | Физико-математический  |                                                       |                                       |    |  |  |  |
| <ul> <li>Создать работу</li> </ul>  | Физкультурный          |                                                       |                                       |    |  |  |  |
| • Отчеты                            | Филологический         |                                                       |                                       |    |  |  |  |
| • выход                             | Химический             |                                                       |                                       |    |  |  |  |
| Mananazan                           | Экологический          |                                                       |                                       |    |  |  |  |
| <ul> <li>Пользователи</li> </ul>    | Экономический          |                                                       |                                       |    |  |  |  |
| <ul> <li>Структура вуза</li> </ul>  | Юридический            |                                                       |                                       |    |  |  |  |
| <ul> <li>Сообщение для</li> </ul>   |                        |                                                       |                                       |    |  |  |  |
| нового пользователя                 |                        |                                                       |                                       |    |  |  |  |
|                                     |                        |                                                       |                                       |    |  |  |  |
|                                     |                        |                                                       |                                       |    |  |  |  |
|                                     |                        |                                                       |                                       |    |  |  |  |
|                                     |                        |                                                       |                                       |    |  |  |  |
|                                     |                        |                                                       |                                       |    |  |  |  |
|                                     |                        |                                                       |                                       |    |  |  |  |
|                                     |                        |                                                       |                                       | _  |  |  |  |
|                                     | Факультет: Медицинский |                                                       | Добавить) Изменить) Удали             | пь |  |  |  |
|                                     | Кафедра: Кафедра лече  | бного дела                                            | Добавить (Изменить) Удали             | ть |  |  |  |
|                                     | Дисциплина:            |                                                       | Добавить) (Изменить) (Удали           | пь |  |  |  |

Рис. Ввод данных о структуре учебного заведения

Данные о структуре учебного заведения вводятся последовательно по схеме **Факультет** --> **Кафедра** --> **Дисциплина** (рис. Ввод данных о структуре учебного заведения).

С помощью команд "Добавить", "Изменить, "Удалить" производится добавление, коррекция или удаление названий соответствующих элементов структуры учебного заведения.

#### Сообщение для нового пользователя

В этом режиме модератор может задать текст для зарегистрированного, но еще неактивированного пользователя (рис. Шаблон сообщения для нового пользователя). Когда такой пользователь входит в систему, ему на экран выдается это сообщение.

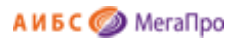

| Квалифика                                                 | ционные работы                                                              | €L              |
|-----------------------------------------------------------|-----------------------------------------------------------------------------|-----------------|
|                                                           |                                                                             | Модератор       |
|                                                           | Сообщение для нового пользователя                                           |                 |
| Выбор БД                                                  | Ваша запись еще не активирована.<br>Просим повторно войти позже.            |                 |
| Работы учащихся 🔹                                         |                                                                             |                 |
| Пользователь                                              |                                                                             |                 |
| • Личные данные                                           |                                                                             |                 |
| <ul> <li>Работы учащихся</li> </ul>                       |                                                                             |                 |
| <ul> <li>Создать работу</li> </ul>                        |                                                                             | 11              |
| • Отчеты                                                  | Это сообщение выдается новому еще не активированному пользователю посл      | е авторизации.  |
| • Выход                                                   | В этом сообщении можно указать пользователю куда он может обратиться, чтобы | его активировал |
| Модератор                                                 | Сохранить сообщение                                                         |                 |
| • Пользователи                                            |                                                                             |                 |
| <ul> <li>Структура вуза</li> </ul>                        |                                                                             |                 |
| <ul> <li>Сообщение для<br/>нового пользователя</li> </ul> |                                                                             |                 |
|                                                           |                                                                             |                 |

Рис. Шаблон сообщения для нового пользователя

#### Функции пользователя категории «Преподаватель»

После ввода своего логина и пароля авторизованный преподаватель (уполномоченное лицо), активированный модератором системы, попадает в экран преподавателя, в правом верхнем углу которого указаны его фамилия, имя и отчетство (См. Экран преподавателя).

Находясь в этом экране, преподаватель имеет возможность войти в режимы:

- Личные данные
- Работы учащихся
- Создать работу
- Отчеты

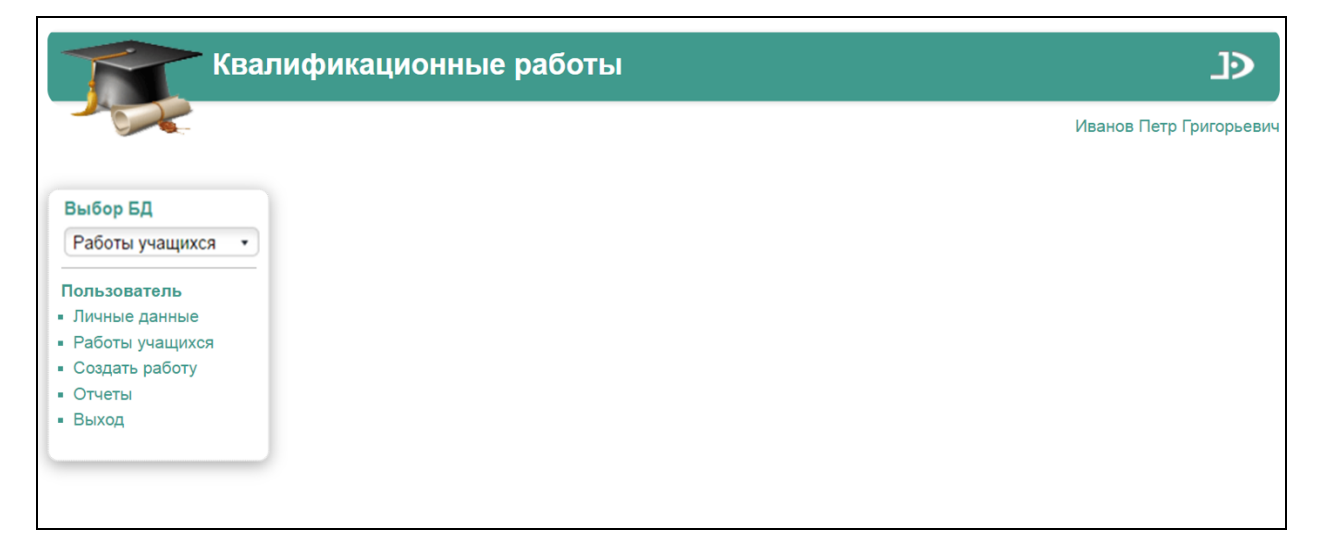

#### Рис. Экран преподавателя

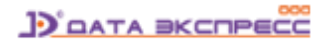

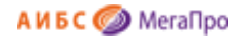

#### Личные данные

В этом режиме преподаватель (уполномоченное лицо) может внести изменения в свой профиль (личные данные). После нажатия кнопки **Завершить ввод** измененные данные вступают в силу.

ВНИМАНИЕ!!! Любое изменение профиля производится без последующей активизации модератором, все изменения вступают в силу немедленно.

| Квалифика                           | ционные работы    | €L                                        |
|-------------------------------------|-------------------|-------------------------------------------|
|                                     |                   | Иванов Петр Григорьев                     |
| Pulsan FR                           | Имя (ФИО)*        | Иванов Петр Григорьевич                   |
| Работы учашихся                     | Логин*            | Ivanov                                    |
| Габоты учащихся                     | Пароль*           |                                           |
| Пользователь                        | Повторите пароль* |                                           |
| <ul> <li>Работы учащихся</li> </ul> | Факультет*        | Информатика 🔻                             |
| Создать работу                      | Кафедра*          | Прикладного и системного программирования |
| • Отчеты<br>• Выход                 | Должность         | Старший преподаватель                     |
|                                     | Ученая степень    | к.т.н.                                    |
|                                     | Звание            | Доцент                                    |
|                                     | Статус            | Пользователь                              |
|                                     |                   | (Завершить ввод)                          |

Рис. Редактирование профиля пользователя

#### Работы учащихся

В этом режиме преподаватель (уполномоченное лицо) может просмотреть работы своих учащихся и, при необходимости, отредактировать данные.

|                             | модератор                     |                                                                                                    |                                    |            |                                       |                                                               |            |               |      |        |          |      |                     |
|-----------------------------|-------------------------------|----------------------------------------------------------------------------------------------------|------------------------------------|------------|---------------------------------------|---------------------------------------------------------------|------------|---------------|------|--------|----------|------|---------------------|
|                             | Список квалификационных работ |                                                                                                    |                                    |            |                                       |                                                               |            |               |      |        |          |      |                     |
| Усповия поиска и сортировки |                               |                                                                                                    |                                    |            |                                       |                                                               |            |               |      |        |          |      |                     |
| Команды                     | N₽                            | Название                                                                                                    | ФИО учащегося                      | Тип работы | Факультет                             | Кафедра                                                       | Дисциплина | Преподаватель | Курс | Группа | Семестр  | Год  | Форма Н<br>обучения |
| РСУ                         | 1                             | Автоматизация<br>библиотек                                                                                                    | Сидоров Иван<br>Сергеевич          | Дипломная  | Физико-<br>математический             | Векторная алгебра                                             |            | Светлов А.А.  | 3    | 1      | Весенний | 2014 | Вечерняя            |
| PCY                         | 2                             | Автоматизация<br>работчего места<br>начальника                                                                                                    | Афанасьев<br>Павел<br>Вячеславович | Дипломная  | Экономический                         | Кафедра<br>государственного<br>и муниципального<br>управления |            |               |      |        |          |      | Дневная             |
| PCY                         | 3                             | Анализ ассортимента и<br>оценка<br>конкурентоспособности<br>бытовых электротоваров,<br>реализуемых в<br>розничном торговом<br>предприятии (на<br>материалах<br>гипермаркета «Магнит»<br>АО «Тандер») | Орлова<br>Екатерина<br>Сергеевна   | Дипломная  |                                       |                                                               |            |               |      |        |          |      | Дневная             |
| PCY                         | 4                             | АНАЛИЗ ИМУЩЕСТВА<br>ОРГАНИЗАЦИИ И<br>ИСТОЧНИКОВ ЕГО<br>ФИНАНСИРОВАНИЯ»<br>(на материалах ООО<br>«МЕТАЛЛ-ПАРТНЕР»)                                                                                    | Наумова Елена<br>Павловна          | Дипломная  | Экономический                         | Кафедра<br>менеджмента                                        |            |               |      |        |          | 2017 | Дневная             |
| PCY                         | 5                             | Аналитика при<br>разработке АБИС                                                                                                    | Кукушкин<br>Кирилл<br>Владимирович | Дипломная  | Автоматизированные системы управления | Защиты<br>информации                                          |            |               | 3    | 2      | Весенний | 2015 | Дневная             |
| РСУ                         | 6                             | Аналитическая справка                                                                                                    | Иванов Иван<br>Иванович            | Дипломная  |                                       |                                                               |            |               |      |        |          |      | Дневная             |

Рис. Список квалификационных работ

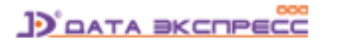

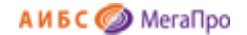

При входе в этот режим преподаватель видит список работ учащихся (рис. Список квалификационных работ), в котором указаны позиции: "Название работы", "ФИО учащегося", "Факультет", "Кафедра", "Дисциплина", "Курс", "Группа", "Семестр", "Год" и т.д.

Преподаватель может увидеть только работы своих учащихся.

Модератор видит все работы, включенные в базу данных.

Для упрощения и ускорения поиска работ, при нажатии на ссылку "Условия поиска и сортировки",

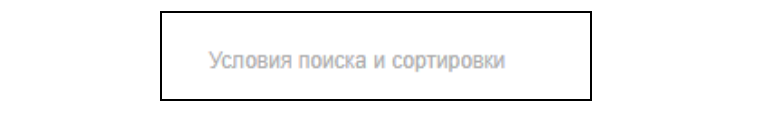

преподавателю выдается меню (рис. Меню поиска и сортировки), в котором выдаются различные термы для поиска работ и их сортировки, с использованием логических операторов.

| Пол        | le                    | Условие                               | Терм по                        | иска       | Знак                                             |                                         |      |        |          |      |
|------------|-----------------------|---------------------------------------|--------------------------------|------------|--------------------------------------------------|-----------------------------------------|------|--------|----------|------|
| Название р | аботы 🔻               | начинается с                          | •                              |            | +                                                |                                         |      |        |          |      |
| Сортироват | ь по полю             | Направление                           |                                |            |                                                  |                                         |      |        |          |      |
| Название р | аботы 🔹               | по возрастанию •                      | Найти Сброс                    | ИТЬ        |                                                  |                                         |      |        |          |      |
|            |                       |                                       |                                |            |                                                  |                                         |      |        |          |      |
| Команды    | н                     | азвание работы                        | ФИО учащегося                  | Факультет  | Кафедра                                          | Дисциплина                              | Курс | Группа | Семестр  | Год  |
| PCY        | Использо<br>прессов в | вание гидравлических<br>строительстве | Сидоров Иван<br>Сергеевич      | Инженерный | гидравлики и<br>гидротехнических<br>сооружений   | Анализ<br>информационных<br>технологий  | 4    | 402    | Осенний  | 2013 |
| РСУ        | Коррозия              | редких металлов                       | Семенов Игорь<br>Александрович | Инженерный | инженерного бизнеса и<br>управления предприятием | Антикоррозионные<br>свойства материалов | 3    | 301    | Весенний | 2014 |

Рис. Меню поиска и сортировки

В отношении найденных квалификационных работ преподавателю доступны следующие команды:

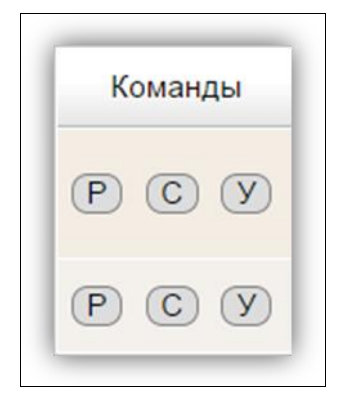

- Р редактировать данные о квалификационной работе,
- С создать описание квалификационной работы по образцу,
- У удалить данные о квалификационной работе.

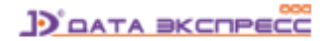

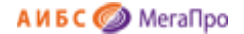

После завершения ввода информации о квалификационных работах учащихся и загрузки ЭР электронная библиотека квалификационных работ учащихся сформирована. Доступ в нее производится с помощью модуля «Электронная библиотека» АИБС «МегаПро».

#### Создать работу

В этом режиме производится ввод данных о квалификационной работе учащегося и присоединение соответствующих электронных ресурсов (ЭР).

| Квалификационные раб             | боты                        |                                   |        | Ð               |
|----------------------------------|-----------------------------|-----------------------------------|--------|-----------------|
|                                  |                             |                                   | Иванов | в Петр Григорье |
|                                  |                             | квалификационная работа           |        |                 |
| Выбор БД                         | Название*                   |                                   | h      |                 |
| Работы учащихся 🔹                | ФИО учащегося*              |                                   |        |                 |
| Тользователь                     | Тип работы                  | Дипломная                         | ¥      |                 |
| Личные данные<br>Работы учащихся | Факультет                   | выберите факультет                | T      |                 |
| Создать работу                   | Кафедра                     | выберите кафедру                  | T      |                 |
| Отчеты                           | Дисциплина                  |                                   | T      |                 |
| Выход                            | Преподаватель               |                                   |        |                 |
|                                  | Курс                        |                                   |        |                 |
|                                  | Группа                      |                                   |        |                 |
|                                  | Семестр                     |                                   |        |                 |
|                                  | Год                         |                                   |        |                 |
|                                  | Форма обучения              | Дневная                           | T      |                 |
|                                  | Наименование программы      |                                   |        |                 |
|                                  | Специальность / Направление |                                   |        |                 |
|                                  | Профиль / Специализация     |                                   |        |                 |
|                                  | Уровень подготовки          | Бакалавриат                       | T      |                 |
|                                  | Ключевые слова              |                                   | le     |                 |
|                                  | Научный руководитель        |                                   |        |                 |
|                                  | Рецензент                   |                                   |        |                 |
|                                  |                             | (Завершить ввод) (Очистить форму) |        |                 |

Рис. Ввод данных о квалификационной работе

Пользователь вводит данные о теме работы, ФИО учащегося и другие данные (рис. Ввод данных о квалификационной работе).

Поля для ввода описания квалификационной работы определяются при установке и настройке системы и могут быть изменены администратором.

После нажатия кнопки **Завершить ввод** введенные данные о работе сохраняются и пользователю предлагается прикрепить файлы с ЭР для формирования электронной библиотеки квалификационных работ учащихся (рис. Загрузка ЭР).

Загрузка ЭР производится с помощью команд **Выберите файл** и **Загрузить**, после чего на экране появляется надпись «Запись сохранена».

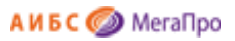

| азвание*            |          | Автоматизация библи                                                                                   | ютек            |           |          |  |  |  |
|---------------------|----------|----------------------------------------------------------------------------------------------------|-----------------|-----------|----------|--|--|--|
| ФИО учашегося*      |          | Сидоров Иван Сергеевич                                                                                |                 |           |          |  |  |  |
| Гип работы          |          | Липпомная                                                                                             |                 |           |          |  |  |  |
| Факультет           |          | Физико-математичес                                                                                    | кий             |           | ▼        |  |  |  |
| Кафелра             |          | Векторная алгебра                                                                                     |                 |           | ▼        |  |  |  |
| Лисциппина          |          |                                                                                                    |                 |           |          |  |  |  |
| Преполаватель       |          | Светпов А А                                                                                           |                 |           |          |  |  |  |
| Kypc                |          | 3                                                                                                    |                 |           |          |  |  |  |
| Группа              |          | 1                                                                                                    |                 |           |          |  |  |  |
| Семестр             |          | Весенний                                                                                              |                 |           |          |  |  |  |
| Год                 |          | 2014                                                                                                  |                 |           |          |  |  |  |
| Форма обучения      |          | Beuenugg                                                                                              |                 |           |          |  |  |  |
| Наименование програ | аммы     | (                                                                                                    |                 |           |          |  |  |  |
| Специальность / Нап | равление | Прикладная информатика                                                                                |                 |           |          |  |  |  |
| Профиль / Специали  | зация    |                                                                                                    |                 |           |          |  |  |  |
| уровень подготовки  |          | Бакалавриат                                                                                           |                 |           |          |  |  |  |
| Ключевые слова      |          | БИБЛИОТЕКА; ИНФОРМАЦИОНН0-БИБЛИОТЕЧНЫЕ ТЕХНОЛОГИИ;<br>АВТОМАТИЗИРОВАННАЯ КНИГОВЫДАЧА; RFID-TEXHOЛОГИИ |                 |           |          |  |  |  |
| Научный руководител | њ        |                                                                                                    |                 |           |          |  |  |  |
| Рецензент           |          |                                                                                                    |                 |           |          |  |  |  |
|                     |          | Завершить ввод                                                                                        | Очистить форму  | )         |          |  |  |  |
|                     | Спи      | сок файлов, присоед                                                                                   | иненных к текущ | ей работе |          |  |  |  |
|                     |          | Тип файла                                                                                             | Оригинальность  | Доступ    | Просмотр |  |  |  |
| Команды             |          |                                                                                                    |                 |           |          |  |  |  |

#### Рис. Загрузка ЭР

Для каждого загружаемого электронного ресурса необходимо задать его тип («Электронный документ», «Обложка», «Рецензия» и т.д.). Список типов (количество и наименование каждого типа) электронных ресурсов задается при установке и настройке системы и может быть изменен администратором.

Затем необходимо задать параметры последующего доступа и просмотра ЭР с помощью модуля «Электронная библиотека» АИБС «МегаПро»:

1) Доступ к ЭР может быть определен как публичный и непубличный.

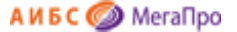

ЭР, для которых определен публичный доступ, могут быть доступны как зарегистрированным, так и незарегистрированным (сторонним) пользователям модуля «Электронная библиотека».

ЭР, для которых определен непубличный доступ, могут быть доступны только зарегистрированным пользователям модуля «Электронная библиотека».

Доступ к ЭР, тип которых указан как «Обложка», всегда является публичным.

2) Просмотр ЭР может быть определен как в открытом, так и в защищенном вариантах (для файлов в PDF-формате).

Просмотр в открытом варианте предполагает использование тех стандартных программ, которые запускаются из браузера.

Просмотр PDF-документов в защищенном варианте означает использование специального средства просмотра, имеющего в АИБС «МегаПро», которое обеспечивает:

- графическое представление ресурса;

нанесение «водяного» знака с названием держателя документа и (при необходимости) номера
 читательского билета пользователя;

- невозможность копирования файла;

- обеспечение сервисов работы с документами.

При установке и настройке системы может быть также определено требование к формату (расширению) файла электронного ресурса, загружаемого как текст самой квалификационной работы - «Электронный документ» (тип 1).

После загрузки ЭР преподаватель (уполномоченное лицо) может редактировать данные о квалификационной работе (рис. Просмотр/Редактирование данных). После нажатия кнопки **Завершить ввод** измененные данные сохраняются.

Также преподаватель (уполномоченное лицо) может просмотреть ЭР (команда **«О»** - Открыть), удалить его (их) (команда **«У»**), а также проверить саму квалификационную работу, загруженную как «Электронный документ» (тип 1), на наличие текстовых заимствований (команды **«П»**, **«Н»**) с отражением результата проверки в графе **Оригинальность**.

Подробнее о проверке текстов на оригинальность – см. раздел «Проверка работ на наличие текстовых заимствований».

ВНИМАНИЕ!!! Проверка на наличие текстовых заимствований производится только для организаций, имеющих актуальную подписку на использование сервисов «РУКОНТекст» или «Антиплагиат». В ином случае команда «П», а также графа «Актуальность» будут отсутствовать, либо не будут активными.

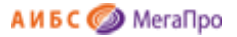

#### Отчеты

Зарегистрированным пользователям модуля «Квалификационные работы» доступны отчеты, представленные на рис. Список отчетов модуля.

| Nº | Название отчета                                                      |            |
|----|----------------------------------------------------------------------|------------|
| 1. | Список студенческих работ                                            | $\bigcirc$ |
| 2. | Количество опубликованных квалификационных работ за период в ЭБ      | $\bigcirc$ |
| 3. | Список введенных квалификационных работ в ЭБ за период пользователем | $\bigcirc$ |
| 4. | Статистика по опубликованным в ЭБ квалификационным работам за период | $\bigcirc$ |
| 5. | Статистика опубликованных квалификационных работ в ЭБ по факультетам | $\bigcirc$ |
| 6. | Статистика опубликованных квалификационных работ в ЭБ по кафедрам    | $\bigcirc$ |
| 7. | Статистика по ЭБ квалификационных работ                              | $\bigcirc$ |

Рис. Список отчетов модуля

Справа от названия отчета можно получить дополнительную информацию о нем, подведя курсор

к иконке

#### Проверка работ на наличие текстовых заимствований

Для организаций, которые подписаны на Интернет-сервисы «РУКОНТекст» или «Антиплагиат», доступна возможность (опция) проверки текста квалификационной работы, загруженного как «электронный документ» (тип 1), на наличие текстовых заимствований.

Проверка выполняется нажатием на команду **«П»** (рис. Загрузка ЭР), которая инициирует автоматическое взаимодействие с сервисом «РУКОНТекст» или сервисом «Антиплагиат».

|       | Семестр                     |                             |   |
|-------|-----------------------------|-----------------------------|---|
| ждите | выполняется пров            | ерка файла на заимствование | T |
|       | Наименование программы      | (                           |   |
|       | Специальность / Направление |                             |   |
|       | Профиль / Специализация     | ſ                           |   |

#### Рис. Проверка на текстовые заимствования

Процесс взаимодействия АИБС «МегаПро» и соответствующего сервиса проверки на наличие текстовых заимствований сопровождается надписью: «Ждите – выполняется проверка файла на заимствование» (рис. Проверка на текстовые заимствования).

ВНИМАНИЕ!!! В зависимости от объема проверяемого файла, скорости Интернет-канала и других факторов проверка может занять некоторое время (до нескольких минут).

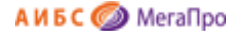

После выполнения проверки на экран выдаются ее результаты. Вид результатов определяется параметром Antiplagiat.Origin. Он принимает два значения true/false. Для значения Antiplagiat.Origin=true выдаются показатели оригинальности квалификационных работ. Для значения Antiplagiat.Origin=false выдаются показатели текстового заимствования квалификационных работ. По умолчанию значение параметра true.

При нажатии на значение показателя — процент оригинальности или процент текстового заимствования - происходит переход на портал соответствующего сервиса проверки на текстовые заимствования, где выдается более подробная информация о результатах проверки текста квалификационной работы.

При внесении в текст квалификационной работы изменений, направленных на повышение процента оригинальности (уменьшение процента текстового заимствования), необходимо выполнить команду **«Н»** - Обновить данные о проверке текста (рис. Загрузка ЭР) . При использовании в этом случае команды «П» будет произведен возврат к первоначальному тексту работы (до внесения изменений).

# Поиск и просмотр квалификационных работ в модуле «Электронная библиотека»

Для поиска и просмотра квалификационных работ используется модуль «Электронная библиотека» АИБС «МегаПро».

Для поиска и просмотра квалификационных работ используются все предусмотренные функционалом модуля «Электронная библиотека» поисковые возможности: простой поиск, расширенный поиск, поиск по словарям, сквозной поиск и др.

#### Особенности расширенного поиска квалификационных работ

Для поиска квалификационных работ учащихся в режиме расширенного поиска используются специфические поисковые атрибуты, такие как **Год**, **Группа**, **Дисциплина**, **Кафедра** и другие (рис. Расширенный поиск квалификационных работ).

Предоставляется возможность связать термы поиска различными логическими операторами, а также задать значения «Начинается с», «Содержит» и др., максимально уточняющие охват поиска.

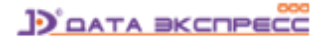

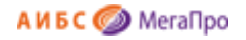

| О проекте Обратная с                                         | вязь Пом   | ощь Статистика                                                                          |          |            |    |                 |                                                  |
|--------------------------------------------------------------|------------|-----------------------------------------------------------------------------------------|----------|------------|----|-----------------|--------------------------------------------------|
| Выбор БД                                                     | Знак       | Поле поиска                                                                             | Услов    | ие поис    | ка | Те              | ма поиска                                        |
| Работы учащихся 🔹                                            |            | -                                                                                       | (11      |            | _  |                 |                                                  |
| Тип поиска                                                   | ИЛИТ       | студент •                                                                               | Начинае  | тся с      | •  | кукушкин        |                                                  |
| Простой                                                      |            | Группа                                                                                  |          | сяс        | •  | чебурашкин      |                                                  |
| Расширенный                                                  | И •        | Дисциплина                                                                              |          | 0.0        |    |                 |                                                  |
| По споварям                                                  | И •        | Кафедра                                                                                 |          | Сяс        | •  |                 |                                                  |
| Сквозной                                                     |            | Ключевые слова                                                                          |          | СЯС        | •  |                 |                                                  |
| < • ► Ξ                                                      | Год издані | контрольный номер<br>Контрольный номер исто<br>Курс<br>Название работы<br>Преполаватель | очника   | онная<br>в |    | Книги<br>Статьи | <ul> <li>Журналы</li> <li>Диссертации</li> </ul> |
| пичный кабинет<br>гость                                      | Сортироват | Семестр<br>Ссылка_на_электронны<br>Студент                                              | й_ресурс | 1          |    |                 |                                                  |
| <ul> <li>Выданные книги</li> <li>Заказанные книги</li> </ul> |            | Тип_документа<br>Файл<br>Факультет                                                      |          |            |    | 0               | чистить Справка                                  |

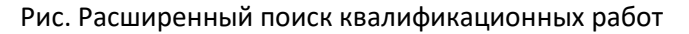

#### Особенности поиска по словарям

Для поиска квалификационных работ учащихся в режиме поиска по словарям используются специфические поисковые атрибуты, такие как **Год**, **Группа**, **Дисциплина**, **Кафедра** и др. (рис. Поиск квалификационных работ по словарям).

| Элект                                                    | ронная библиотека           | _                     | _                   | _      | ٩٢           |
|----------------------------------------------------------|-----------------------------|-----------------------|---------------------|--------|--------------|
| О проекте Обратная                                       | а связь Помощь Статистика   |                       |                     |        |              |
| Выбор БД                                                 | Выдавать по: 50 • Сортирова | ть по: дате издания 🔻 | Введите терм поиска |        |              |
| Работы учащихся •                                        | Словари                     |                       | Термы словаря ↑     | Кол-во | Отобранные т |
| Тип поиска<br>Простой                                    | Студент                     |                       |                     |        |              |
| <ul> <li>Расширенный</li> </ul>                          | Название работы             |                       |                     |        |              |
| • По словарям                                            | Год                         |                       |                     |        |              |
| • Сквозной                                               | Группа                      |                       |                     |        |              |
| • • • • =                                                | Курс                        |                       |                     |        |              |
|                                                          | Кафедра                     |                       |                     |        |              |
| Личный кабинет                                           | Факультет                   |                       |                     |        |              |
| гость                                                    | Направление/специальность   |                       |                     |        |              |
|                                                          | Ключевые слова              |                       |                     |        |              |
| • Выданные книги                                         | Научный руководитель        |                       |                     |        |              |
| • Отобранные книги                                       | Рецензент                   |                       |                     |        |              |
| • Отмеченные книги                                       | Семестр                     |                       |                     |        |              |
| • Отчеты                                                 | Файл                        |                       |                     |        |              |
| <ul> <li>Проверка текста на<br/>заимствование</li> </ul> | Дисциплина                  |                       |                     |        |              |
|                                                          |                             |                       |                     |        |              |
|                                                          |                             |                       |                     |        |              |

Рис. Поиск квалификационных работ по словарям

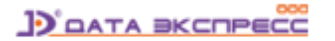

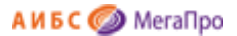

#### Просмотр квалификационных работ

Найденные квалификационные работы учащихся выдаются в виде библиографического списка. Дополнительно к описанию каждой работы выдаются данные об электронных ресурсах, присоединенных к описанию данной работы. Также выдается изображение файла, тип которого был указан при загрузке как «Обложка» (рис. Просмотр описания квалификационной работы).

| Элект                            | ронная библиотека                                                        | Ð            | Выйти             |
|----------------------------------|--------------------------------------------------------------------------|--------------|-------------------|
| О системе Обратная               | я связь Помощь Статистика                                                |              |                   |
| Выбор БД                         | Найдено документов - 1 Расширенный поиск: "Студент" Начинается с 'рыков' | Отметить все | Версия для печати |
| Работы учащихся •                | Сортировать по: (дате создания) (году издания 🔻) (автору и заглавию)     |              |                   |
| Тип поиска                       | 1. Документ Автор работы Рыков В В                                       |              |                   |
| Простой                          |                                                                          |              |                   |
| Расширенный                      |                                                                          |              |                   |
| По словарям                      |                                                                          |              |                   |
| Сквозной                         | Кафедра Кафедра Интеллектуальные системы в гуманитарных науках           |              |                   |
| Новые поступления                | Факультет Гуманитарный                                                   |              |                   |
| <ul> <li>• • =</li> </ul>        | Отметить Форма обучения Дневная                                          |              |                   |
|                                  | Уровень подготовки Магистратура                                          |              |                   |
|                                  | Тип работы Дипломная                                                     |              |                   |
| Личный касинет                   | Электронный документ (тип: pdf, размер: 438 Кб)                          |              |                   |
| гость                            | Рецензия (тип: pdf, размер: 1845 Кб)                                     |              |                   |
| Выданные книги                   |                                                                          |              |                   |
| Заказанные книги                 |                                                                          |              |                   |
| Отобранные книги                 |                                                                          |              |                   |
| Отмеченные книги                 |                                                                          |              |                   |
| Отчеты                           |                                                                          |              |                   |
| Проверка текста на заимствование |                                                                          |              |                   |
| •                                |                                                                          |              |                   |

Рис. Просмотр описания квалификационной работы

Возможность доступа к тому или иному электронному ресурсу для его просмотра определяется при его загрузке (рис. Загрузка ЭР).

Кроме того, при настройке системы могут быть заданы параметры, определяющие требования к количеству электронных ресурсов, подключаемых к описанию квалификационной работы. В этом случае необходимо, чтобы к описанию работы были загружены как минимум те типы ЭР, которые заданы при настройке системы. До тех пор, пока это условие не будет соблюдено, в модуле «Электронная библиотека» для этой квалификационной работы будет указываться надпись: «Оформление работы не завершено», а загруженные к работе файлы не будут доступны для чтения.

#### Предварительная проверка на текстовые заимствования

Для зарегистрированных пользователей тех организаций, которые подписаны на сервисы «РУКОНТекст» или «Антиплагиат», предоставляется возможность (опция) выполнить предварительную проверку на текстовые заимствования.

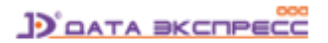

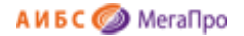

Для этого в «Личном кабинете» читателя в модуле «Электронная библиотека» при настройке системы активируется кнопка «Проверка текста на заимствование» (рис. Проверка текста на заимствование в ЛК читателя).

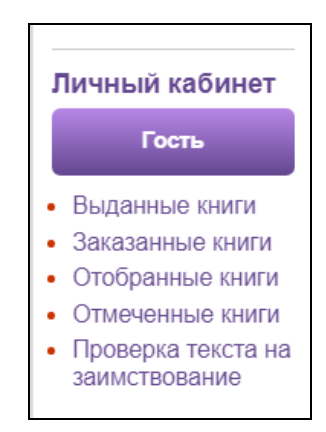

Рис. Проверка текста на заимствование в ЛК читателя

После нажатия кнопки **Проверка текста на заимствование**, пользователю предоставляется возможность выбрать (загрузить) файл для проверки (рис. Выбор файла для проверки).

| п                        | Іроверка квалификационной работы на текстовые заимствования |  |
|--------------------------|-------------------------------------------------------------|--|
| Выберите файл Файл не вь | абран                                                       |  |
| Проверить                |                                                             |  |
|                          |                                                             |  |

#### Рис. Выбор файла для проверки

После нажатия на кнопку **Проверить** начинается проверка на заимствование с помощью сервисов «РУКОНТекст» или «Антиплагиат» с последующей выдачей результатов проверки (рис. Выполняется проверка на заимствование, рис. Выдача результатов проверки).

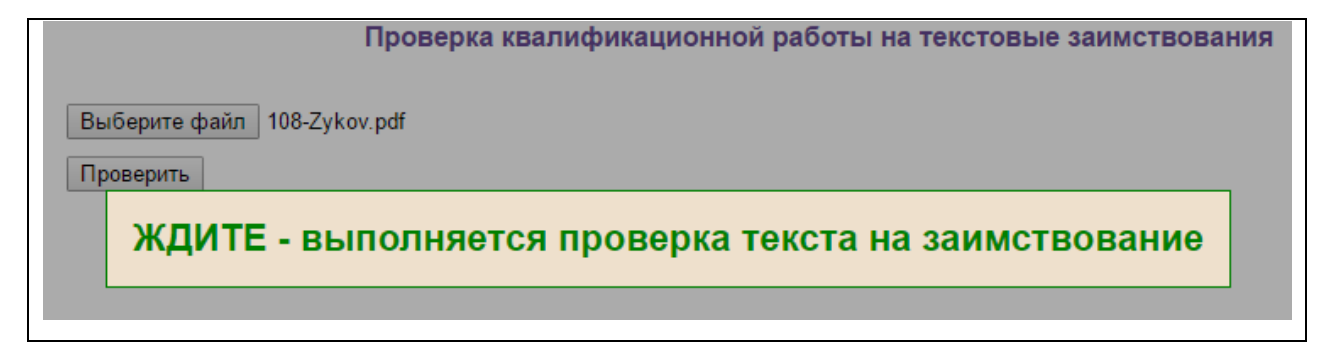

#### Рис. Выполняется проверка на заимствование

Процесс взаимодействия АИБС «МегаПро» и соответствующего сервиса проверки на наличие текстовых заимствований сопровождается надписью: «Ждите – выполняется проверка файла на заимствование».

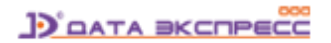

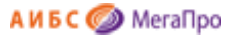

ВНИМАНИЕ!!! В зависимости от объема проверяемого файла, скорости Интернет-канала и других факторов проверка может занять некоторое время (до нескольких минут).

Результаты проверки текста квалификационной работы на заимствования

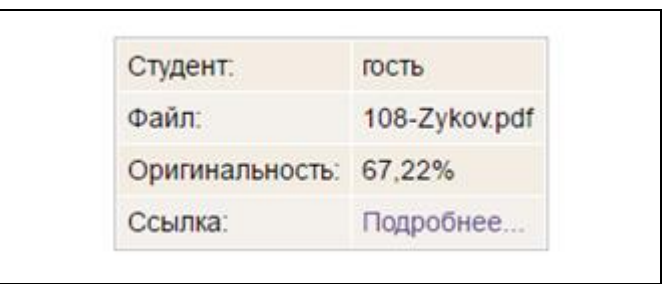

#### Рис. Выдача результатов проверки

Для подробной информации о результатах проверки на наличие текстовых заимствований требуется нажать на кнопку **Подробнее...,** после чего происходит переход на портал соответствующего Интернет-сервиса проверки на текстовые заимствования.

#### Примечания

Разработчик АИБС «МегаПро» оставляет за собой право вносить изменения в документацию без предварительного уведомления.

Некоторые из описанных в настоящей документации функциональных возможностей могут отличаться от имеющихся у конкретного пользователя (заказчика). Информацию обо всех особенностях используемой АИБС «МегаПро» просим уточнять у её разработчика или поставщика.

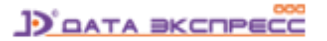